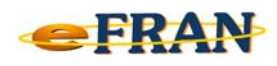

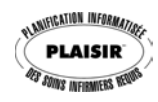

## Petit rappel ou Astuce du mois Janvier 2009

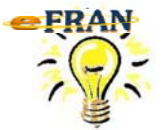

<u>Comment gérer vos banques de</u> <u>descriptions (médicaments,</u> <u>pansements, activités de groupe, ...)</u>

A chaque fois que vous entrez une <u>nouvelle</u> description dans la zone de texte « Préciser ... », vous enregistrez automatiquement ce terme dans la banque de données correspondante. Si vous désirez en faire le nettoyage (modifier, supprimer ou ajouter une description à la banque), rien de plus facile. À partir des écrans « Ajout de l'action » ou « Modification de l'action », il suffit de,

| Préciser le médicament | Gérer le contenu relié à cette intervention |
|------------------------|---------------------------------------------|
|                        | •                                           |

- ⇒ cliquer sur le texte « Gérer le contenu relié à cette intervention » ;
- ⇒ l'écran « Gérer le contenu relié à cette intervention » s'affiche avec les boutons « Ajouter », « Modifier » et « Supprimer » une entrée;
- ⇒ il s'agit maintenant de sélectionner la description à modifier ou à supprimer et ensuite de cliquer sur le bouton correspondant à l'action voulue;
- ⇒ pour ajouter une description, cliquer sur le bouton « Ajouter » et inscrire le texte désiré.

**Référence** : rubrique « Écran – Plan de soins », sous-rubrique « Ajouter une intervention au plan de soins », suivi de « Méthode de saisie des actions de soins » et finalement « Préciser … (le site, le type, la raison, etc.) » de l'aide en ligne.

Bonne Année 2009 et Bonne utilisation du eFRAN!

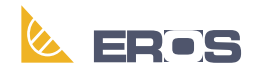

Équipe de Recherche Opérationnelle en Santé